# 「持株管理の使い方3」

複数の銘柄を一括して「持株管理」へ登録する方法を解説します。

自分が勝手に選んだ銘柄を登録するには、手入力するしか方法がありませんが、 「絞り込み検索」を使い合格した銘柄を一気に登録するのであれば、手入力しなくても いいやり方があります。

例. 225銘柄の内、高値圏から落ちてきた銘柄を「持株管理」へセットする方法

「絞り込み検索」の「61.検索対象銘柄選択」から225銘柄を選択

| 61.検索対象銘柄選択                                                                                                    | 12 <u>-</u> 1 |   | ×  |
|----------------------------------------------------------------------------------------------------|---------------|---|----|
| 選択実行取り消し                                                                                                    | 登録            | 即 | 53 |
| <ul> <li>         ・ 全銘柄         ・ 東証         ・ 東証1部         ・ 東証2部         ・ 大証         ・ 大証1部         ・ 大証2部         ・ スダック(JASDAQ)         ・ 日経平均採用銘柄         ・ JPX日経400採用銘柄         ・ 信用銘柄         ・ 信用銘柄         ・ 信用銘柄         ・     </li> </ul> | )             |   |    |
| C その他・地方上場<br>  C ユーザー銘柄シート   □                                                                                                    | 番             |   |    |
| <ul> <li>○ 貸借銘柄</li> <li>○ 持株管理シート</li> </ul>                                                                                                    | <br>番         | : |    |

「27. RJ指数」を使い高値圏から落ちてきた銘柄を選びます。 検索日は2019年11月1日です。

| 🌜 27. R J 指数検索                           | - 🗆 🗙                                         |
|------------------------------------------|-----------------------------------------------|
| 検索条件                                     | 検索種別·日付                                       |
| 実行 中止 登録 閉じる                             |                                               |
| A指数 周期 14 RJ 以上 80<br>B指数 周期 9 RJ 以下 100 | 前日RJ 以上 <mark>90</mark><br>前日RJ 以下 <b>100</b> |
|                                          | <ul> <li>● 逆V字</li> <li>○ 無視</li> </ul>       |
|                                          |                                               |
|                                          |                                               |

検索が終わったら「80.検索結果」を見てみましょう。

下記のように13銘柄合格してきます。

| 🗐 80.較          | り込み検                       | 索結果                    |              |        |        |       |        |              | – 🗆 X     |
|-----------------|----------------------------|------------------------|--------------|--------|--------|-------|--------|--------------|-----------|
| 検索日<br>合格数<br>分 | <b>2019/</b><br>「<br>が新チャー | 11/01<br>13<br>-ト BCON | 書込<br>IDチャート | WOR    | (チャート  | エキスパー | ┝ヂゃート  | 同日<br>JPチャート | 終了        |
| [No. ]          | コード                        | 銘柄名                    | 上場区分         | 終値     | 出来高    | 売買単位  | 業種区分   | 検索日付         | 直前の検索     |
| 1               | 4503                       | アステラス製薬                | 東1           | 1840.5 | 8765.9 | 100   | 医薬品    | 2019/11/01   | 27.RJ指数検索 |
| 2               | 5711                       | 三菱マテリアル                | 東1           | 3110   | 364.4  | 100   | 非鉄金属   | 2019/11/01   | 27.RJ指数検索 |
| 3               | 5802                       | 住友電気工業                 | 東1           | 1480   | 2696.1 | 100   | 非鉄金属   | 2019/11/01   | 27.RJ指数検索 |
| 4               | 6305                       | 日立建機                   | 東1           | 2753   | 944.8  | 100   | 機械     | 2019/11/01   | 27.RJ指数検索 |
| 5               | 6367                       | タイキン工業                 | 東1           | 15170  | 425.8  | 100   | 機械     | 2019/11/01   | 27.RJ指数検索 |
| 6               | 6988                       | 日東電工                   | 東1           | 5930   | 529.5  | 100   | 化学     | 2019/11/01   | 27.RJ指数検索 |
| 7               | 7205                       | 日野自動車                  | 東1           | 1024   | 1876.4 | 100   | 輸送用機器  | 2019/11/01   | 27.RJ指数検索 |
| 8               | 7912                       | 大日本印刷                  | 東1           | 2904   | 753.1  | 100   | その他製品  | 2019/11/01   | 27.RJ指数検索 |
| 9               | 8002                       | 丸紅                     | 東1           | 756.1  | 7630.2 | 100   | 卸売業    | 2019/11/01   | 27.RJ指敖検索 |
| 10              | 8031                       | 三井物産                   | 東1           | 1852   | 7307.4 | 100   | 卸売業    | 2019/11/01   | 27.RJ指数検索 |
| 11              | 8058                       | 三菱商亊                   | 東1           | 2731.5 | 4695.2 | 100   | 卸売業    | 2019/11/01   | 27.RJ指数検索 |
| 12              | 8253                       | クレディセゾン                | 東1           | 1569   | 1034.6 | 100   | その他金融業 | 2019/11/01   | 27.RJ指数検索 |
| 13              | 8309                       | 三井住友トラスト               | 東1           | 3981   | 600.3  | 100   | 銀行業    | 2019/11/01   | 27.RJ指数検索 |

この13銘柄を一気に「持株管理」へ登録するには「75.検索結果→持株シート」を 使います。 「75.検索結果→持株シート」

持株管理シート1102番へ登録します。

仕掛けは、空売り(信用売り)を100株とします。

仕掛け日付は、検索日です。

| 29 75.検索結果→持株管理シート - □ ×                     |
|----------------------------------------------|
| 絞り込み検索結果を持株管理シートへ書き出します。                     |
| 合格した銘柄の内、上から99銘柄を登録します。                      |
| 既にある番号を入力した場合、以前の登録銘柄は消去されます。                |
| 書き出す持株管理シート番号 1102 (0001~9999を入力)            |
| 1.現物買い 2.信用売り 3.信用買い <mark>2</mark> (1~3を入力) |
| 仕掛け株数 100 (単位:1株入力 例.千株は1000と入力)             |
| 仕掛け日付 2019/11/01 (YYYY/MM/DD形式で入力)           |
| <b>実行</b> 中止 登録 閉じる                          |

※既に存在する「持株管理シート」に書き出すと上書きしますのでご注意下さい。 上書きしたくない場合は、使っていない持株管理シートの番号を入力します。

「実行」をクリックすると

上書きするかきいてきますので、「はい」をクリックします。

| ■ 持株: | /卜確認直面                     | X |
|-------|----------------------------|---|
|       | 持株シート1102番に上書きします。よろしいですか? |   |
|       | はいの いいえ(N)                 | 1 |

ここで「いいえ」をクリックすると、処理中止、すなわちキャンセルとなります。

ここまでの作業で持株管理シート1102番へ13銘柄が登録されました。

確認してみましょう。 持株管理」から、1102番を読み込みます。 このように合格した13銘柄が登録されている事が分かります。

| 🧾 持株管理               |        |         |       |      |            |         |     | ×    |
|----------------------|--------|---------|-------|------|------------|---------|-----|------|
| 委託手数料など              |        |         |       |      |            |         |     |      |
| 持株シート 110<br>番号      | )2 読   | 込 書込 チ  | エック   | 削除   | 印刷 一覧      | i i     | 明   | 終了   |
| 投資約定金額:              |        | 投資      | 金額(諸  | 経費、保 | 証金含む):     |         |     |      |
| 現在総評価額:              |        |         |       |      |            |         |     |      |
| 辺谷 <u></u> 掛合 本 数 手・ |        |         |       |      |            |         |     |      |
|                      |        |         |       |      |            |         |     |      |
| 現在総摂金訂:              |        |         |       |      | 1          |         | 1   |      |
| No.                  | 銘柄Code | 銘柄名     | 売買フラグ | 売買種別 | 売買日付       | 単価      | 株数  | 決済.▲ |
| [01]4503アステラ         | 4503   | アステラス製薬 | 2     | 信用売り | 2019/11/01 | 1840.5  | 100 |      |
| [02]5711三菱マテ         | 5711   | 三菱マテリアル | 2     | 信用売り | 2019/11/01 | 3110    | 100 |      |
| [03]5802住友電気         | 5802   | 住友電気工業  | 2     | 信用売り | 2019/11/01 | 1 4 8 0 | 100 |      |
| [04]6305日立建機         | 6305   | 日立建機    | 2     | 信用売り | 2019/11/01 | 2753    | 100 |      |
| [05]6367ダイキン         | 6367   | ダイキン工業  | 2     | 信用売り | 2019/11/01 | 15170   | 100 |      |
| [06]6988日東電工         | 6988   | 日東電工    | 2     | 信用売り | 2019/11/01 | 5930    | 100 |      |
| [07]7205日野自動         | 7205   | 日野自動車   | 2     | 信用売り | 2019/11/01 | 1024    | 100 |      |
| [08]7912大日本印         | 7912   | 大日本印刷   | 2     | 信用売り | 2019/11/01 | 2904    | 100 |      |
| [09]8002丸紅           | 8002   | 丸紅      | 2     | 信用売り | 2019/11/01 | 756.1   | 100 |      |
| [10]8031三井物産         | 8031   | 三井物産    | 2     | 信用売り | 2019/11/01 | 1852    | 100 |      |
| [11]8058三菱商事         | 8058   | 三菱商事    | 2     | 信用売り | 2019/11/01 | 2731.5  | 100 |      |
| [12]8253クレディ         | 8253   | クレディセゾン | 2     | 信用売り | 2019/11/01 | 1569    | 100 |      |
| [13]8309三井住友         | 8309   | 三井住友トラス | 2     | 信用売り | 2019/11/01 | 3981    | 100 | -    |
| •                    |        |         |       | /    |            |         | •   | ▶ // |

単価(仕掛値)の項目は、検索した日の終値がセットされます。

### 決済は「未決済」となります。

| 📙 持株管理          |       |                     |            |         |                    |        |      |     | ×          |
|-----------------|-------|---------------------|------------|---------|--------------------|--------|------|-----|------------|
| 委託手数料など         |       |                     |            |         |                    |        |      |     |            |
| 持株シート 110<br>番号 | 02 読  | 这 書;                | <u>ک</u> آ | 2 削除    | <u><u></u> Ер,</u> | 副 _ 一覧 | i ii | 明終了 | 7          |
| 投資約定金額:         |       |                     | 投資金額       | (諸経費    | 、保証                | 金含む):  |      |     |            |
| 現在総評価額:         |       |                     |            |         | $\searrow$         |        |      |     |            |
| 投資株数計:          |       |                     |            |         |                    |        |      |     |            |
| 現在総損益計:         |       |                     |            |         |                    |        |      |     |            |
| No.             | 高賀フラか | 売買種別                | 売買日付       | 単価      | 株数                 | 決済フラグ  | 決済種別 | 決済日 |            |
| [01]4503アステラ    | 2     | <u>に見得か</u><br>信用売り | 2019/11/01 | 1840.5  | 100                | 3      | 未決済  | жла |            |
| [02]5711三菱マテ    | 2     | 信用売り                | 2019/11/01 | 3110    | 100                | 3      | 未決済  |     |            |
| [03]5802住友電気    | 2     | 信用売り                | 2019/11/01 | 1 4 8 0 | 100                | 3      | 未決済  |     | -          |
| [04]6305日立建機    | 2     | 信用売り                | 2019/11/01 | 2753    | 100                | 3      | 未決済  |     | -          |
| [05]6367ダイキン    | 2     | 信用売り                | 2019/11/01 | 15170   | 100                | 3      | 未決済  |     |            |
| [06]6988日東電工    | 2     | 信用売り                | 2019/11/01 | 5930    | 100                | 3      | 未決済  |     |            |
| [07]7205日野自動    | 2     | 信用売り                | 2019/11/01 | 1024    | 100                | 3      | 未決済  |     |            |
| [08]7912大日本印    | 2     | 信用売り                | 2019/11/01 | 2904    | 100                | 3      | 未決済  |     |            |
| [09]8002丸紅      | 2     | 信用売り                | 2019/11/01 | 756.1   | 100                | 3      | 未決済  |     |            |
| [10]8031三井物産    | 2     | 信用売り                | 2019/11/01 | 1852    | 100                | 3      | 未決済  |     |            |
| [11]8058三菱商事    | 2     | 信用売り                | 2019/11/01 | 2731.5  | 100                | 3      | 未決済  |     |            |
| [12]8253クレディ    | 2     | 信用売り                | 2019/11/01 | 1569    | 100                | 3      | 未決済  |     |            |
| [13]8309三井住友    | 2     | 信用売り                | 2019/11/01 | 3981    | 100                | 3      | 未決済  |     | _ <u>-</u> |
| •               |       |                     |            |         |                    |        |      | •   |            |

#### ■ここまでの手順で出来ない事

この銘柄は100株、あの銘柄は1000株といった仕掛ける株数に違いを持たせる事は出来ません。

単価は、検索日終値で固定です。仕掛値をそれぞれの銘柄単位でセットする事は出来ま せん。この銘柄は1000円、あの銘柄は2000円など。

#### 株数を変更したい、仕掛値を変更したい場合は、ここから数値を手入力で入力して下さ い。

#### ●仕掛け日付について

自分で入力するので、違った日を登録してしまうと矛盾が発生します。

登録時にエラーとはなりませんのでご注意下さい。

例えば、今回は2019/11/01に検索し、その日付を入力しましたが、 別な日付も入力出来てしまいます。

わざと、2019年1月1日としてみる。

| 29 75.検索結果−持株管理シート - □ ×                            |
|-----------------------------------------------------|
| 絞り込み検索結果を持株管理シートへ書き出します。<br>合格した銘柄の内、上から99銘柄を登録します。 |
| 既にある番号を入力した場合、以前の登録銘柄は消去されます。                       |
| 書き出す持株管理シート番号 1102 (0001~9999を入力)                   |
| 1.現物買い 2.信用売り 3.信用買い2(1~3を入力)                       |
| 仕掛け株数 100 (単位:1株入力 例.千株は1000と入力)                    |
| 仕掛け日付 <mark>2019/01/01</mark> (YYYY/MM/DD形式で入力)     |
| [実行] 中止 登録 閉じる                                      |
| ■ 持续シート確認画面 ×                                       |
| A 持株シート1102番に上書きします。よろしいですか?                        |
| (はい <u>(M)</u> しいいえ(N)                              |

売買日付が2019年1月1日となった。チェックをクリックすると・・・

|                                              | $\langle \rangle$                       |            |               |                     |                      |              |     | ×                                       |
|----------------------------------------------|-----------------------------------------|------------|---------------|---------------------|----------------------|--------------|-----|-----------------------------------------|
| 委託手数料など                                      |                                         |            |               |                     |                      |              |     |                                         |
| 持株シート 110<br>番号                              | )2                                      | 込 チェック     | フー 削除         | £ 60%               | N§                   | i i)         | 锏 終 | 7                                       |
| 投資約定金額:                                      |                                         | 投資金額       | (諸経費          | 、保証                 | 金含む):                |              |     |                                         |
| 現在総評価額:                                      | $\backslash$                            |            |               |                     |                      |              |     |                                         |
| 投資株数計:                                       |                                         |            |               |                     |                      |              |     |                                         |
| 現在総損益計:                                      | <u> </u>                                | 4          |               |                     |                      |              |     |                                         |
| No                                           | 高智フラグ高智種別                               | 高賀口付       | 畄価            | 株数                  | 油溶つらか                | 油溶釉即         | 油溶口 |                                         |
|                                              | 20月777 20月1日か<br>9 信田吉も                 | 2019/01/01 | ∓iш<br>18/0 5 | <u>ግጥ ወአ</u><br>100 | <u>лдля 777</u><br>9 | <u>水油</u> 油泡 | жин | ——————————————————————————————————————— |
| <u>[07]4303アステラ</u><br>[02]5711三英フテ          | 2 10 / 10 / 10 / 10 / 10 / 10 / 10 / 10 | 2013/01/01 | 9110          | 100                 | 9                    | 本法海          |     |                                         |
| [02]5802位古雷气                                 | 2 10 用の0 シシン 10 信用書も                    | 2013/01/01 | 1/190         | 100                 | 3                    | 本法语          |     |                                         |
| [03]3002江久电気                                 | 2 16 用売い<br>9 借用売い                      | 2013/01/01 | 0759          | 100                 |                      | 不仄归<br>主油这   |     |                                         |
|                                              | 2 16 用売 3                               | 2013/01/01 | 15170         | 100                 | <br>                 | 不仄归<br>土油这   |     |                                         |
|                                              | 2 信用2000<br>9 信田吉も                      | 2013/01/01 | 5020          | 100                 | 0                    | 不厌消<br>土油这   |     |                                         |
| [07]7905日照白劫                                 | 2 16 用 50 ジ<br>9 1合 田 吉 い               | 2013/01/01 | 1024          | 100                 | 0                    | 不仄归<br>土油这   |     |                                         |
|                                              | 2 1日 用りじり<br>9 1合田吉も                    | 2013/01/01 | 7024          | 100                 | 3                    | 不仄月<br>主油溶   |     |                                         |
|                                              | 2 1日 用 り に り 一 一 日 用 与 に り              | 2013/01/01 | 750 1         | 100                 | 0                    | 不仄归<br>土油这   |     |                                         |
| [10]0002兆社                                   | 2 16 用売り                                | 2013/01/01 | 1050          | 100                 | 0                    | 不仄頂<br>土油这   |     |                                         |
| [11]0050二并初度                                 | 2 16 用売り<br>9 1合田喜り                     | 2018/01/01 | 0791 E        | 100                 | O                    | 不戊戌          |     |                                         |
| [11]0000二変間争                                 | 2 16 用 冗 り<br>の 信 田 喜 い                 | 2018/01/01 | 1500          | 100                 | O                    | 不厌用          |     |                                         |
| <u>[12]0203ワレナイ</u><br>[19]0900二サ <i>件</i> ナ | 2 16/11 元 9                             | 2018/01/01 | 1008          | 100                 | J                    | 不厌用          |     |                                         |
| [13]8308三开11友                                | 2 1言用売り                                 | 2018/01/01 | 3981          | 100                 | 3                    | 木汱済          |     | , Ľ                                     |
|                                              |                                         |            |               |                     |                      |              |     |                                         |

#### 経過日数が305日と表示

|                          |           |        |        |              |      |           | - 0       | x I   |
|--------------------------|-----------|--------|--------|--------------|------|-----------|-----------|-------|
| 委託手数料など                  |           |        |        |              |      |           |           |       |
| 持株シート  110<br>番号         | )2        | 売込     | ∎i2 [f | ェック          | 削除   | 印刷 一覧     | 説明        | 終了    |
| 投資約定金額:4                 | 4.510.1   | 10     | 投資     | 金額(諸         | 経費、保 | 証金含む):    |           |       |
| 投資<br>出入<br>出入<br>出入<br> | 00        |        |        |              |      |           |           |       |
|                          | 4 5 4 0 4 | 10     |        |              |      |           |           |       |
| 現任総評価額:                  | 4,510,1   | 10     |        | $\mathbf{i}$ |      |           |           |       |
| 現在総損益計:                  |           |        |        |              |      | _         |           |       |
| No.                      | 決済値       | 時価     | 損益率%   | 損益分岐         | 経過日数 | 見在評価額     | 仕込金額      | 決済金社▲ |
| [01]4503アステラ             |           | 1840.5 | 0.00   | 1840         | 305  | 184,050   | 184,050   |       |
| [02]5711三菱マテ             |           | 3110   | 0.00   | 3110         | 305  | 311,000   | 311,000   |       |
| [03]5802住友電気             |           | 1 480  | 0.00   | 1 480        | 305  | 148,000   | 148,000   |       |
| [04]6305日立建機             |           | 2753   | 0.00   | 2752         | 305  | 275,300   | 275,300   |       |
| [05]6367ダイキン             |           | 15170  | 0.00   | 15170        | 305  | 1,517,000 | 1,517,000 |       |
| [06]6988日東電工             |           | 5930   | 0.00   | 5930         | 305  | 593,000   | 593,000   |       |
| [07]7205日野自動             |           | 1024   | 0.00   | 1024         | 305  | 102,400   | 102,400   |       |
| [08]7912大日本印             |           | 2904   | 0.00   | 2904         | 305  | 290,400   | 290,400   |       |
| [09]8002丸紅               |           | 756.1  | 0.00   | 756          | 305  | 75,610    | 75,610    |       |
| [10]8031三井物産             |           | 1852   | 0.00   | 1852         | 305  | 185,200   | 185,200   |       |
| [11]8058三菱商事             |           | 2731.5 | 0.00   | 2731         | 305  | 273,150   | 273,150   |       |
| [12]8253クレディ             |           | 1569   | 0.00   | 1568         | 305  | 156,900   | 156,900   |       |
| [13]8309三井住友             |           | 3981   | 0.00   | 3980         | 305  | 398,100   | 398,100   | -     |
| •                        |           |        |        |              |      | •         |           | • //  |

## 持株管理は1シート99銘柄までしか登録出来ません。

「絞り込み検索」で100銘柄以上合格した結果を登録しようとすると、100番目以降は登録されません。

## 例. 225銘柄全てを登録しようとしてみる。

#### 「61. 検索対象銘柄選択」

| 61.検索対象銘柄選択                                                                                                    | 14 <u>-</u> 1 |   | ×  |
|----------------------------------------------------------------------------------------------------|---------------|---|----|
| 選択実行取り消し                                                                                                    | 登録            | 即 | 53 |
| <ul> <li>(全銘柄)</li> <li>(東証)</li> <li>(東証)</li> <li>(東証)</li> <li>(東証)</li> <li>(東証)</li> <li>(東証)</li> <li>(東証)</li> <li>(東証)</li> <li>(東証)</li> <li>(東証)</li> <li>(東証)</li> <li>(東証)</li> <li>(東証)</li> <li>(東証)</li> <li>(東証)</li> <li>(東証)</li> <li>(東京)</li> <li>(東京)</li> <li>(日経(中)</li> <li>(東林)</li> <li>(東林)</li> <li>(東林)</li> </ul> | 番             |   |    |

### 29 75.検索結果一持株管理シート

| 絞り込み検索結果を持株管理シートへ書き出します。<br>合格した銘柄の内、上から99銘柄を登録します。<br>既にある番号を入力した場合、以前の登録銘柄は消去されます。 |
|--------------------------------------------------------------------------------------|
| 書き出す持株管理シート番号 1102 (0001~9999を入力)                                                    |
| 1.現物買い 2.信用売り 3.信用買い 📶 (1~3を入力)                                                      |
| 仕掛け株数 100 (単位:1株入力 例.千株は1000と入力)                                                     |
| 仕掛け日付 2019/11/01 (YYYY/MM/DD形式で入力)                                                   |
| 実行 中止 登録 閉じる                                                                         |

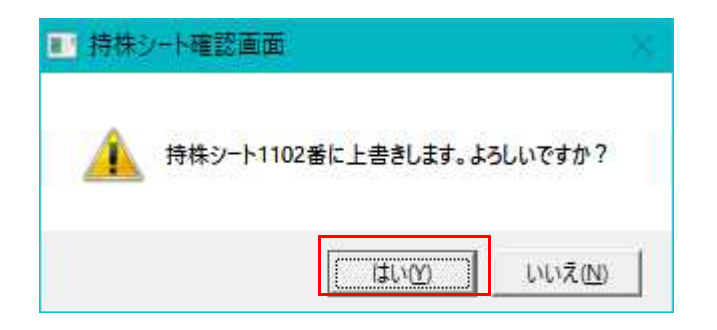

持株管理

このように99銘柄までしか登録されていません。100銘柄以上は無視されます。

| 🧾 持株管理                               |                             |             |                      |             | ~                 |        | ×             |  |  |
|--------------------------------------|-----------------------------|-------------|----------------------|-------------|-------------------|--------|---------------|--|--|
| 委託手数料など                              |                             |             |                      |             |                   |        |               |  |  |
| 持株シート 1102 読込 書込 チェック 削除 印刷 一覧 説明 終了 |                             |             |                      |             |                   |        |               |  |  |
| 投資約定金額:                              | 投資約定金額: 投資金額(諸経費、保証金含む):    |             |                      |             |                   |        |               |  |  |
| 現在総評価額:                              |                             |             |                      |             |                   |        |               |  |  |
| 投資株教計:                               |                             |             |                      |             |                   |        |               |  |  |
| 12.3.7××01·<br>用大松培大手·               |                             |             |                      |             |                   |        |               |  |  |
|                                      | <u>68</u> +王へ、1、  68+王-ク    | ter en achi |                      | 후 편 다 나     | 1947 <del>a</del> | 十十 米石  | 2-1-2-2-      |  |  |
| NO.<br>[00]E001日本期/9回                |                             | 売買/フクブ      | <u>売貝種別</u><br>現物要し、 | <u>売買日行</u> | 里1曲               | 林釵 100 | <u>;沃消,</u> ▲ |  |  |
| [00]5709日本設研                         | 5709 日本設調所<br>5709 日本該全届UDC | 1           | 現物買い                 | 2018/11/01  | 0                 | 100    |               |  |  |
| [00]5700日本駐金                         | 5700 日本駐並高HLDG              | 1           | 現物買い                 | 2013/11/01  | 0                 | 100    |               |  |  |
| [91]5707直邦西铅                         | 5707 直邦西铅                   | 1           | 現物買い                 | 2013/11/01  | 0                 | 100    |               |  |  |
| <u>[82]5711三菱マテ</u>                  | 5711 三菱マテリアル                | 1           | 現物買い                 | 2019/11/01  | 0                 | 100    |               |  |  |
| [93]5713住友全属                         | 5713 住友全属鉱山                 | 1           | 現物買い                 | 2019/11/01  | 0                 | 100    |               |  |  |
| [94]5714D OW A                       |                             | 1           | 現物買い                 | 2019/11/01  | 0                 | 100    |               |  |  |
| [95]5801古河電気                         | 5801 古河電気工業                 | 1           | 現物買い                 | 2019/11/01  | 0                 | 100    |               |  |  |
| [96]5802住友電気                         | 5802 住友電気工業                 | 1           | 現物買い                 | 2019/11/01  | 0                 | 100    |               |  |  |
| [97]5803フジクラ                         | 5803 フジクラ                   | 1           | 現物買い                 | 2019/11/01  | 0                 | 100    |               |  |  |
| [98]5901東洋製罐                         | 5901 東洋製罐グルー                | 1           | 現物買い                 | 2019/11/01  | 0                 | 100    |               |  |  |
| [99]6098リクルー                         | 6098 リクルートHLDG              | 1           | 現物買い                 | 2019/11/01  | 0                 | 100    |               |  |  |
|                                      | • •                         |             |                      |             |                   | •      | -             |  |  |
| •                                    |                             | /           |                      |             |                   |        | • //          |  |  |
|                                      |                             |             |                      |             |                   |        |               |  |  |

単価が「0」なのは、いずれかの検索をしていないからです。

「61. 検索対象銘柄選択」から何かの検索をせずにいきなり、持株管理シートへセットしようとするとこのように「0」となります。

同様に「74.検索結果→銘柄シート」も指定日終値の項目が「0」とで登録されます。

## 矛盾した値も受け付けてしまいます。

1つ1つの項目に対して、「これはおかしい入力だ」というチェックはしておらず、 そのため、矛盾していても通ってしまいます。

最初の検索に戻り、13銘柄を下記のように登録してみます。

| 75.検索結果一持株管理シート     ー     ロ     ×                                                    |
|--------------------------------------------------------------------------------------|
| 絞り込み検索結果を持株管理シートへ書き出します。<br>合格した銘柄の内、上から99銘柄を登録します。<br>既にある番号を入力した場合、以前の登録銘柄は消去されます。 |
| 書き出す持株管理シート番号 1102 (0001~9999を入力)                                                    |
| 1.現物買い 2.信用売り 3.信用買い┨️ (1~3を入力)                                                      |
| 仕掛け株数 -1000 (単位:1株入力 例.千株は1000と入力)                                                   |
| 仕掛け日村 2020/11/02 (YYYY/MM/DD形式で入力)                                                   |
| 実行 中止 登録 閉じる                                                                         |
|                                                                                      |

矛盾した入力

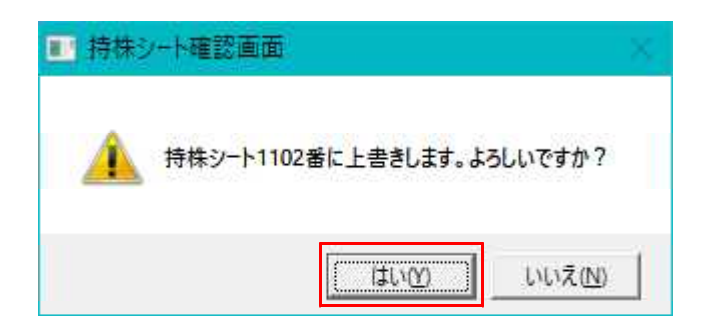

下記のように入力したそのまま登録されます。

| 🧾 持株管理                               |                         |            |            | 22      |       | ×    |  |  |
|--------------------------------------|-------------------------|------------|------------|---------|-------|------|--|--|
| 委託手数料など                              |                         |            |            |         |       |      |  |  |
| 持株シート 1102 読込 書込 チェック 削除 印刷 一覧 説明 終了 |                         |            |            |         |       |      |  |  |
| 投資約定金額:                              | 資約定金額: 投資金額(諸経費、保証金含む): |            |            |         |       |      |  |  |
| 現在総評価額:                              |                         |            |            |         |       |      |  |  |
| 投資<br>株数計:                           |                         |            |            |         |       |      |  |  |
| 現在総損益計:                              |                         |            |            |         |       |      |  |  |
| No.                                  | 銘柄Code 銘柄名              | 売買フラグ 売買種別 | 売買日付       | 単価      | 株数    | 決済.▲ |  |  |
| [01]4503アステラ                         | 4503 アステラス製薬            | 1 現物買い     | 2020/11/02 | 1840.5  | -1000 |      |  |  |
| [02]5711三菱マテ                         | 5711 三菱マテリアル            | 1 現物買い     | 2020/11/02 | 3110    | -1000 |      |  |  |
| [03]5802住友電気                         | 5802 住友電気工業             | 1 現物買い     | 2020/11/02 | 1 4 8 0 | -1000 |      |  |  |
| [04]6305日立建機                         | 6305 日立建機               | 1 現物買い     | 2020/11/02 | 2753    | -1000 |      |  |  |
| [05]6367ダイキン                         | 6367 ダイキン工業             | 1 現物買い     | 2020/11/02 | 15170   | -1000 |      |  |  |
| [06]6988日東電工                         | 6988 日東電工               | 1 現物買い     | 2020/11/02 | 5930    | -1000 |      |  |  |
| [07]7205日野自動                         | 7205 日野自動車              | 1 現物買い     | 2020/11/02 | 1024    | -1000 |      |  |  |
| [08]7912大日本印                         | 7912 大日本印刷              | 1 現物買い     | 2020/11/02 | 2904    | -1000 |      |  |  |
| [09]8002丸紅                           | 8002 丸紅                 | 1 現物買い     | 2020/11/02 | 756.1   | -1000 |      |  |  |
| [10]8031三井物産                         | 8031 三井物産               | 1 現物買い     | 2020/11/02 | 1852    | -1000 |      |  |  |
| [11]8058三菱商事                         | 8058 三菱商事               | 1 現物買い     | 2020/11/02 | 2731.5  | -1000 |      |  |  |
| [12]8253クレディ                         | 8253 クレディセゾン            | 1 現物買い     | 2020/11/02 | 1569    | -1000 |      |  |  |
| [13]8309三井住友                         | 8309 三井住友トラス            | 1 現物買い     | 2020/11/02 | 3981    | -1000 | -    |  |  |
| •                                    |                         |            |            |         |       |      |  |  |

チェックをクリックすると、経過日数が「-366」日となります。

| 📙 持株管理                                     |                          |      |     |     |        |      |      |      | х    |
|--------------------------------------------|--------------------------|------|-----|-----|--------|------|------|------|------|
| 委託手数料など                                    |                          |      |     |     |        |      |      |      |      |
| 持株シート 1102<br>番号 前辺 書込 チェック 削除 印刷 一覧 説明 終了 |                          |      |     |     |        |      |      |      |      |
| 投資約定金額:                                    | 投資約定金額: 投資金額(諸経費、保証金含心): |      |     |     |        |      |      |      |      |
| 投資株数計:                                     |                          |      |     |     |        |      |      |      |      |
| 現在総評価類:                                    |                          |      |     |     |        |      |      |      |      |
| 現在総損益計:                                    |                          |      |     |     |        |      |      |      |      |
| No.                                        | 決済フラグ                    | 決済種別 | 決済日 | 決済値 | 時価     | 損益率% | 損益分岐 | 経過日数 | 現ī ▲ |
| [01]4503アステラ                               | 3                        | 未決済  |     |     | 1840.5 |      |      | -366 |      |
| [02]5711三菱マテ                               | 3                        | 未決済  |     |     | 3110   |      |      | -366 |      |
| [03]5802住友電気                               | 3                        | 未決済  |     |     | 1 480  |      |      | -366 |      |
| [04]6305日立建機                               | 3                        | 未決済  |     |     | 2753   |      |      | -366 |      |
| [05]6367ダイキン                               | 3                        | 未決済  |     |     | 15170  |      |      | -366 |      |
| [06]6988日東電工                               | 3                        | 未決済  |     |     | 5930   |      |      | -366 |      |
| [07]7205日野自動                               | 3                        | 未決済  |     |     | 1024   |      |      | -366 |      |
| [08]7912大日本印                               | 3                        | 未決済  |     |     | 2904   |      |      | -366 |      |
| [09]8002丸紅                                 | 3                        | 未決済  |     |     | 756.1  |      |      | -366 |      |
| [10]8031三井物産                               | 3                        | 未決済  |     |     | 1852   |      |      | -366 |      |
| [11]8058三菱商事                               | 3                        | 未決済  |     |     | 2731.5 |      |      | -366 |      |
| [12]8253クレディ                               | 3                        | 未決済  |     |     | 1569   |      |      | -366 |      |
| [13]8309三井住友                               | 3                        | 未決済  |     |     | 3981   |      |      | -366 |      |
| •                                          |                          |      |     |     |        |      |      |      |      |